Sede Milano Via Dostoevskij 2 20098 San Giuliano Milanese, Mi TEL.: +39 02 45506366 FAX: +39 02 32066807

Eternet Srl Unipersonale Sede Savona via Lussemburgo 1 li 17028 Spotorno, SV Tel. + 39 019 5283319 Cell. +39 348 4044234

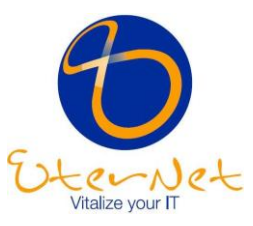

WEB: www.eternet.it www.boxotto.it MAIL: info@eternet.it info@boxotto.it **FB:** www.facebook.com/eternetsavona www.facebook.com/boxotto.it

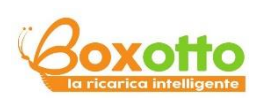

# Rilevamento intelligente della temperatura da 2MP

# Terminale di riconoscimento facciale

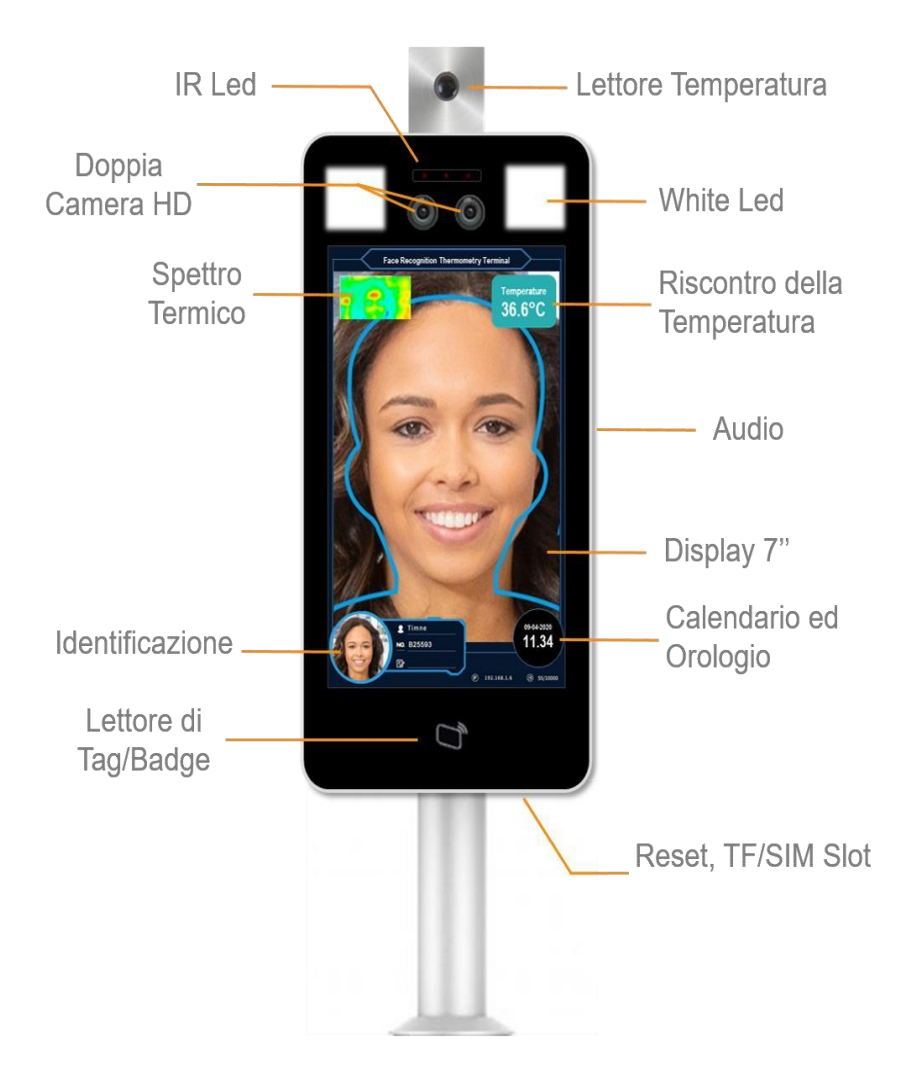

# Attenzione

- Questo manuale operativo è puramente indicativo. L'estetica e le funzioni del prodotto potrebbero essere soggette a variazioni sulla base della versione attuale.
- Non indirizzare la lente del dispositivo verso fonti di luce forte, in quanto potrebbero danneggiare la lente o alterarne gli effetti.
- Si consiglia di configurare le impostazioni di sicurezza e le password, avendo cura di tenerle al sicuro.
- I dispositivi biometrici potrebbero non essere idonei al 100% a qualsiasi ambiente o per qualsiasi utilizzo, si consiglia di optare per prodotti con autenticazione combinata.
- Il firmware di questo dispositivo verrà aggiornato di tanto in tanto. Per un miglior utilizzo del dispositivo, si consiglia di mantenerlo periodicamente aggiornato.

# 1 Descrizione del prodotto

## 1.1 Introduzione

Il terminale di identificazione manuale della temperatura facciale è un dispositivo di comparazione di volti, che fornisce il rilevamento in tempo reale di volti, il rilevamento della temperatura della fronte, la possibilità di comparare questi dati e altre funzioni basiche. Il dispositivo può essere largamente utilizzato nell'ambito del controllo accessi all'interno di edifici, aeroporti, stazioni e altri luoghi in cui si renda necessario un controllo degli accessi.

## 1.2 Caratteristiche del prodotto

• Il sistema operativo Linux incorporato fornisce un vantaggio schiacciante rispetto al sistema operativo Android in termini di affidabilità e stabilità. Supporta l'uscita di un flusso video in tempo reale verso altri dispositivi, un sistema di rilevamento e cattura dei volti completo e la possibilità di misurare tramite infrarossi la temperatura del volto.

• Allarme dovuto a una temperatura corporea anormale: la rilevazione della temperatura avviene senza contatto fisico e nel range di un secondo, a una massima distanza di 25/40cm, con un range di errore dello  $\pm 0.3$ °C. La rilevazione di una temperatura corporea anormale può essere collegata all'emissione di un suono e/o di una luce di allarme.

• Doppio sensore e algoritmo per la rilevazione ad infrarosso in tempo reale per prevenire con efficacia possibili errori e/o frodi.

• Supporta una doppia modalità di identificazione tramite Carta d'identità incorporata + tessera IC (alternativa), permettendo una modalità di comparazione 1:1 oppure 1:N.

• La distanza di rilevamento del volto deve essere compresa tra 0.5-3mt e il volto può essere riconosciuto e registrato a 260 pixel o più.

• Utilizza una tecnologia di riconoscimento facciale basata su un avanzato sistema in cascata di reti neurali, così da ridurre la qualità dell'immagine necessaria per il riconoscimento e per aumentare la velocità di rilevamento.

• Supporta un archivio fino a 10.000 volti grazie ad un algoritmo di apprendimento approfondito.

• Supporta il login da locale per eseguire query e per settare i parametri del dispositivo, oltre a fornire la possibilità di un monitoraggio e la comparazione dei risultati in tempo reale.

• Supporta la configurazione dei parametri del dispositivo da centro di controllo (previa autenticazione di sicurezza).

• Importazione dei dati flessibile: supporta il caricamento di immagini singole o in lotti, oltre alla possibilità di caricare istantanee in tempo reale.

- Supporta le modalità "persona comune", "persona in white list", "persona in black lis" ecc.
  - Supporta la trasmissione vocale in seguito al riconoscimento del volto.
  - Supporta il caricamento di volti in modalità TFTP.
  - Supporta il funzionamento in modalità offline.
  - Supporta l'archiviazione su tessera TF (fino a 10.000 volti e registrazioni).
  - Dotato di porta 485, I/O input e output, wigan e altre interfacce periferiche.
  - Opzionali: cover parasole, anti-pioggia, anti-luce.

# 2 Installazione del prodotto ( dimensioni )

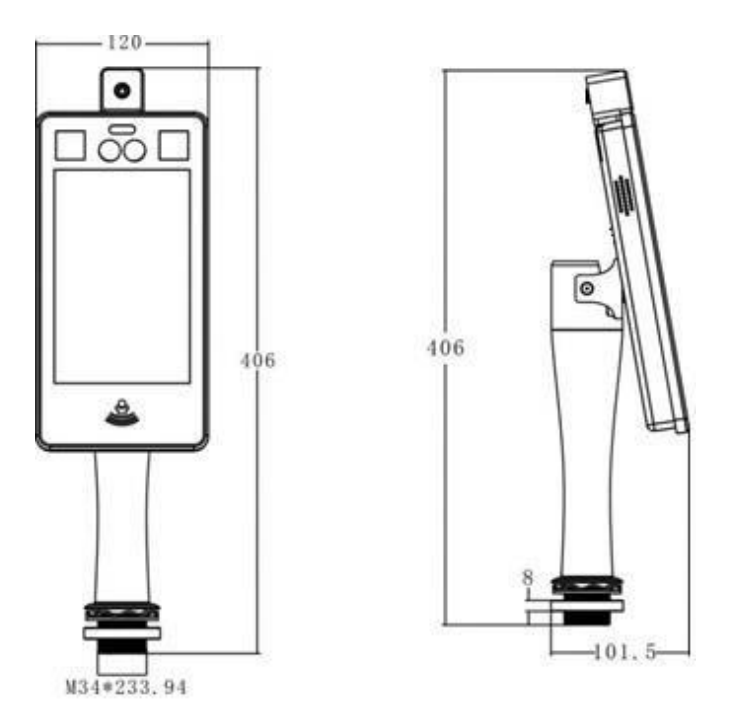

## 2.1 Installazione del prodotto (disegno)

Questo apparecchio va installato sul cancello sul quale deve agire. Prima dell'installazione è necessario assicurarsi che il pannello superiore del cancello sia posizionato in corrispondenza della posizione del foro.

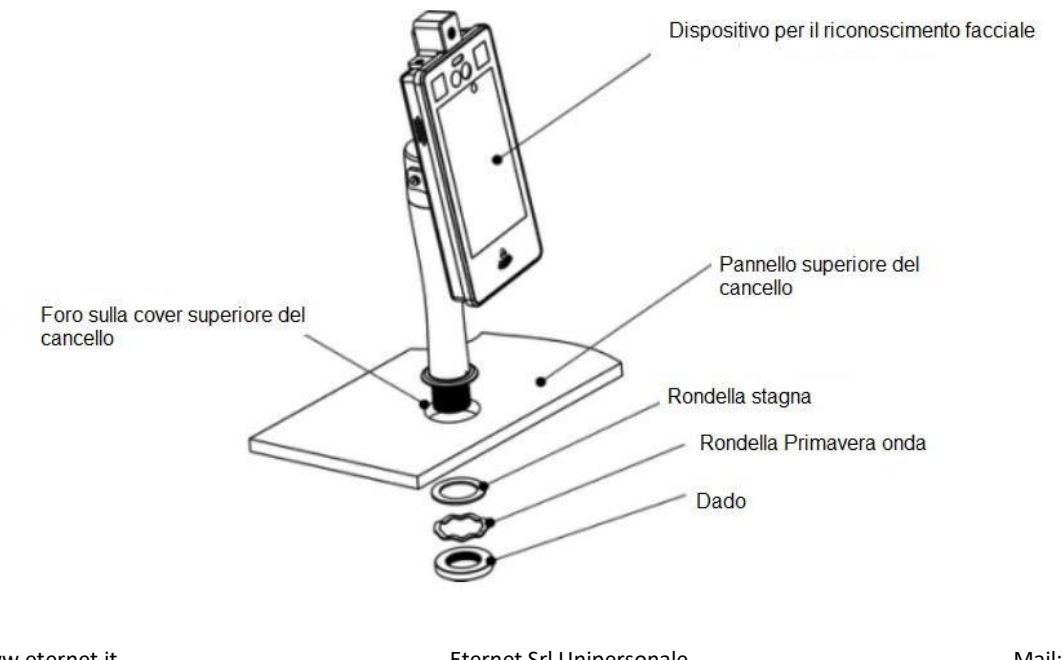

Sito: www.eternet.it

Eternet Srl Unipersonale

NB: La dimensione del foro del cancello è di circa 40 mm di diametro (+ / - 2).

#### 2.2 Installazione verticale

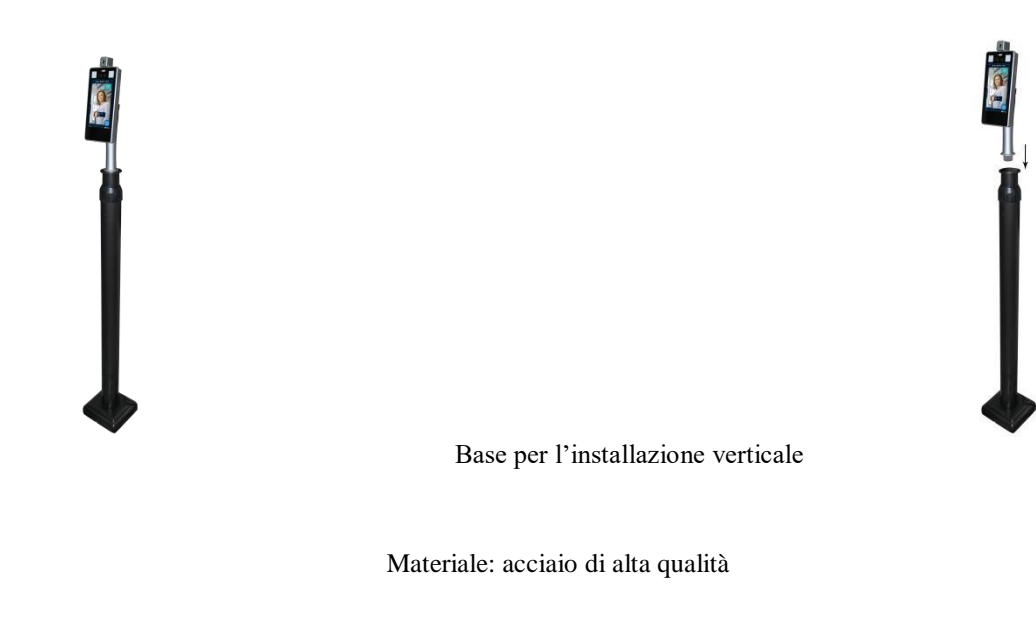

Specifiche: regolabile a 1-1.5mt

# 3 Istruzioni per il cablaggio

Qui sotto è riportato lo schema dei cablaggi :

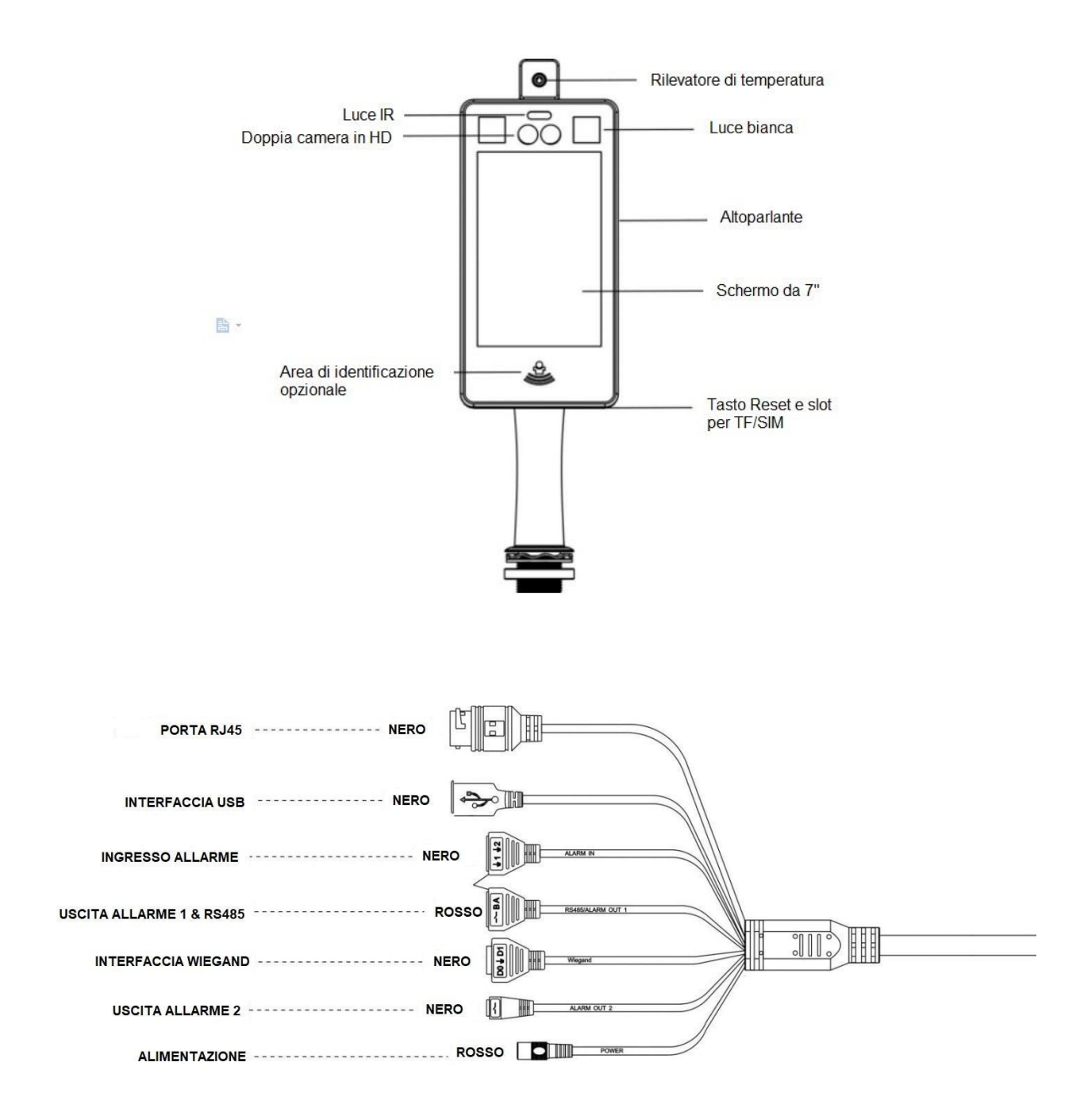

# 4 Client software

# 4.1 Installazione di Control ActiveX

Accedere al dispositivo col browser Internet explorer e inserire l'indirizzo IP nella barra URL. L'indirizzo IP di default del dispositivo è 192.168.1.189 (oppure controllare l'indirizzo IP nell'angolo in basso a destra del dispositivo dopo l'accensione). Dopo aver effettuato il login, scaricare Control ActiveX e installarlo seguendo le istruzioni.

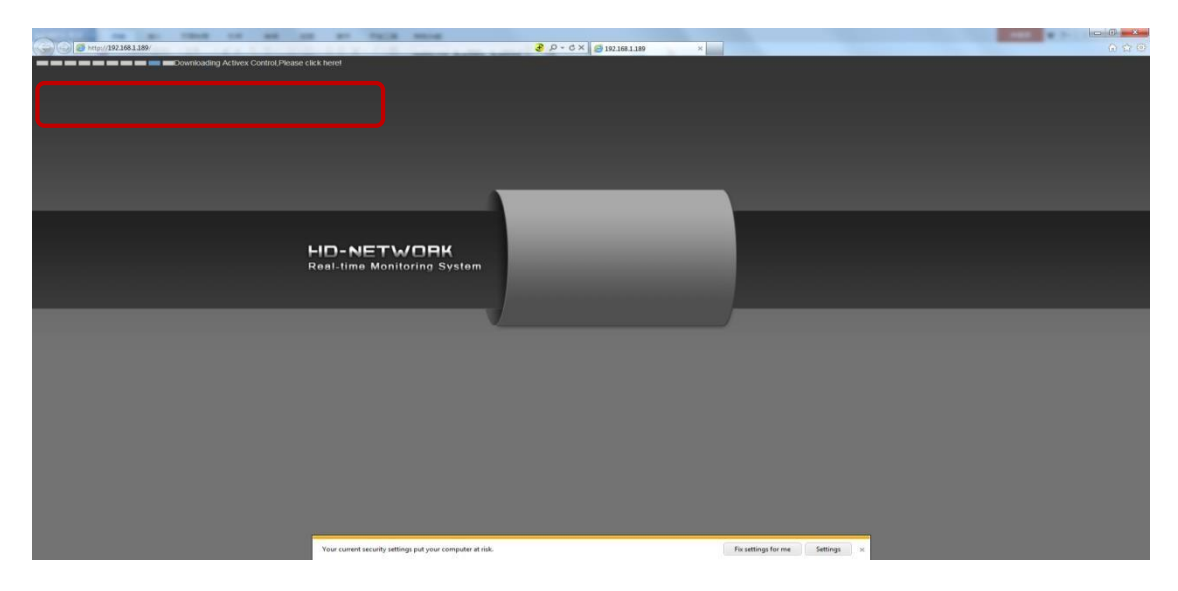

NB: in caso di impossibilità nel download, occorre modificare i settaggi di Internet Explorer entrando nel menù Opzioni e spuntando la voce "modalità protetta".

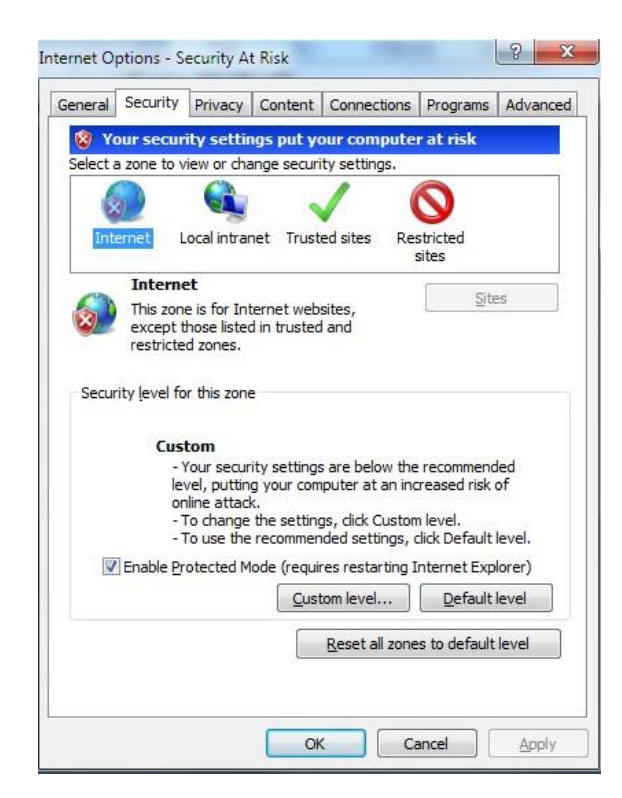

## 4.2 Interfaccia di login

Dopo aver installato Control ActiveX, il desktop genererà automaticamente l'icona dell'applicazione

, cliccare due volte per aprire il programma, apparirà l'interfaccia di login. Inserire la password del dispositivo (quella di default è 888888) e cliccare sul pulsante "login" per accedere al dispositivo.

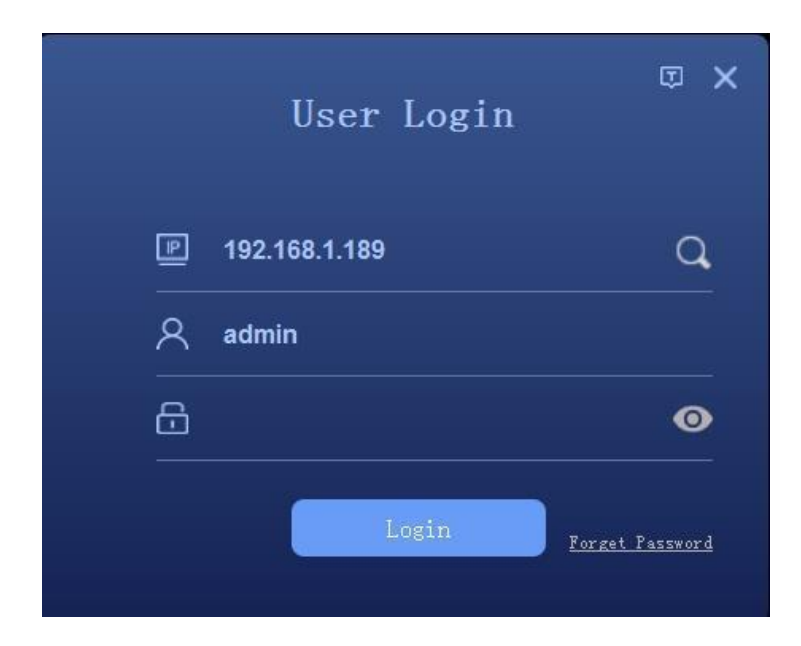

Cliccare sull'icona per entrare nell'interfaccia di ricerca del dispositivo, cliccare sul pulsante "search" per cercare il dispositivo e selezionare quello in cui loggarsi.

|                            |       |                           | 搜索                                    |                        | <br>×      |
|----------------------------|-------|---------------------------|---------------------------------------|------------------------|------------|
|                            |       |                           |                                       |                        | 批量操作 停止10  |
|                            |       | 名称                        | 序列号                                   | MACt地址                 |            |
|                            |       |                           |                                       |                        |            |
| 2                          |       |                           |                                       |                        |            |
|                            |       |                           |                                       |                        |            |
| IP地址                       |       | . 用尸名                     |                                       |                        | 修改IP       |
| 批量修<br>起始IP<br>结束IP<br>DNS | 牧<br> | · 子网掩码<br>· 网关<br>4 · 114 | · · · · · · · · · · · · · · · · · · · | 批量升级<br>文件<br>■ 修改12后: | 浏览<br>批量升级 |
|                            |       |                           | 登录                                    | 取消                     |            |

# 4.3 Interfaccia di anteprima

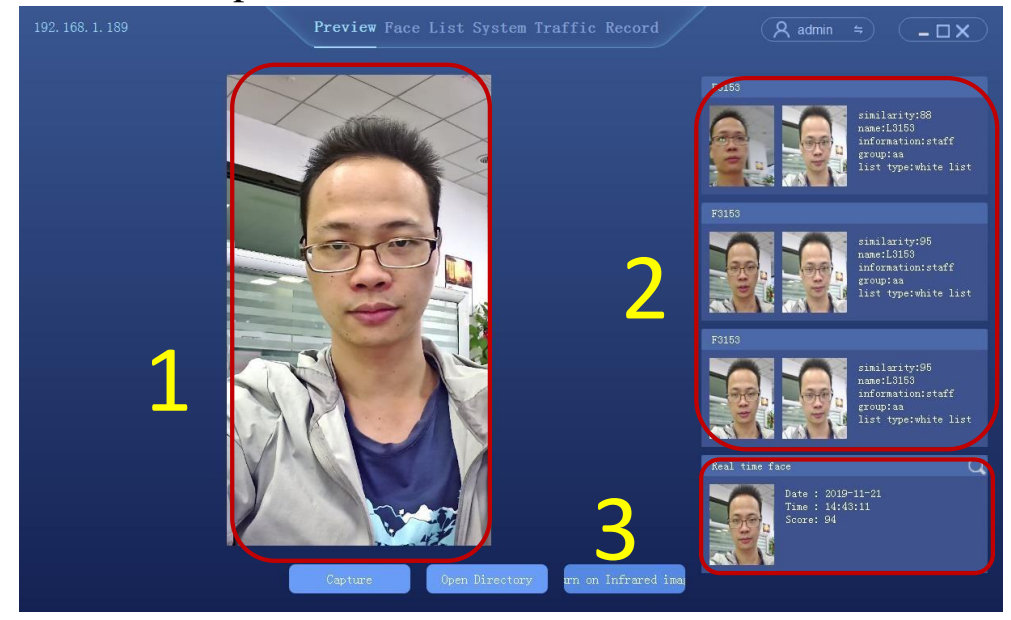

① Finestra di anteprima live

- 2 Risultati comparativi: somiglianza, nome, descrizione, gruppo, temperatura, tipo di lista in cui è inserito
- Risultati delle istantanee in tempo reale: orario dell'istantanea, snapshot time, soglia dell'immagine, temperatura corporea

#### 4.4 Gestione delle liste

Gestione delle liste, gestione del database di volti, registrazione di un singolo volto, registrazione di un lotto di volti, importazione di immagini di volti in tempo reale.

#### 4.4.1 Requisiti dell'immagine

Per assicurare l'accuratezza del riconoscimento, si consiglia di utilizzare una foto nuova e recente. Solo un volto nell'immagine può avere una larghezza di 260 pixel o più.

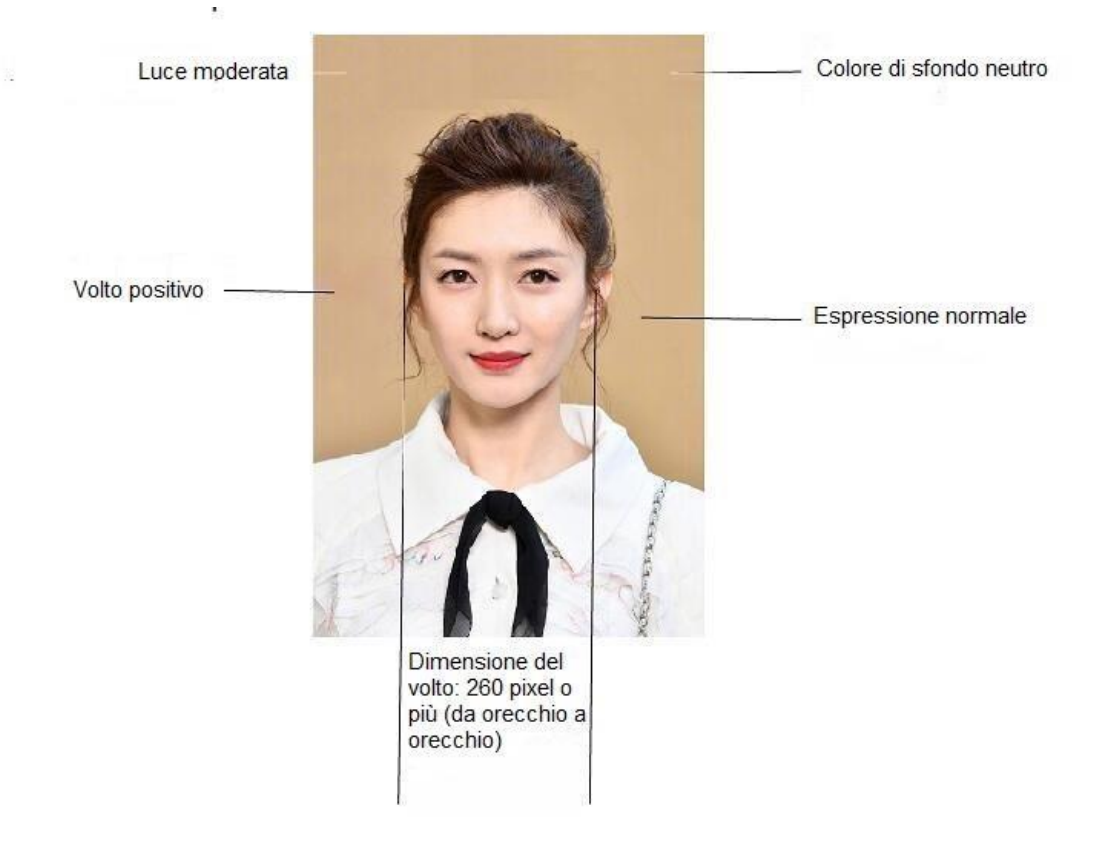

#### NB: l'immagine del volto deve essere a meno di 1mt così da evitare errori nell'importazione della libreria volti

#### 4.4.2 Importazione di un singolo volto

Selezionare "list management" per entrare nell'interfaccia di gestione delle liste

Seguire questi passi :

1 [Add group]: impostare il nome e il tipo (whitelist, blacklist o visitori) del gruppo

| Add Face Gro          | and A  |
|-----------------------|--------|
| Group Name            |        |
| Group Type white list |        |
| confirm               | cancel |

#### Descrizione:

Impostare il range di tempo e mettere la spunta sulla casella **Auto Clean Expired Face**, il volto verrà automaticamente cancellato dalla libreria volti una volta raggiunta la data di scadenza impostata.

② Selezionare [Add new face]

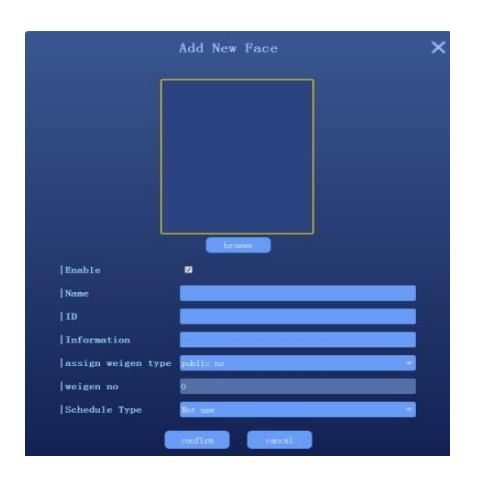

- Cliccare su [browse] per trovare e selezionare l'immagine da caricare
- Inserire il nome, il numero identificativo ID, le informazioni ecc.
- Cliccare su "confirm" per terminare l'operazione

# 4.4.3 Importazione multipla di un lotto di volti

Selezionare "list management" per accedere all'interfaccia di gestione delle liste

| 192. 168. 1. 189          | Preview Face List | t System Traffic Recor<br>- | rd (       | A admin | ÷ X                   |
|---------------------------|-------------------|-----------------------------|------------|---------|-----------------------|
| Group Type search by list | Group Name        |                             | Group Type |         |                       |
| group detail info         |                   |                             |            |         |                       |
| picture                   |                   | Name                        |            |         | add face              |
|                           |                   |                             |            |         | add multi face        |
|                           |                   |                             |            |         | add group             |
|                           |                   |                             |            |         | modify group          |
|                           |                   |                             |            |         | delete group          |
|                           |                   |                             |            |         | mport single bin fil  |
|                           |                   |                             |            |         | .mport multi bin file |
|                           |                   |                             |            |         | export list           |
|                           |                   |                             |            |         | sync audio            |
| Total 0 Page No 1/1       |                   | Auto Clean Expired Fac      |            |         |                       |

Seguire questi passi :

③ [Add group]: impostare il nome e il tipo (whitelist, blacklist o visitori) del gruppo

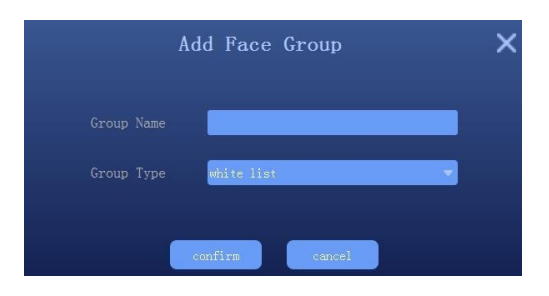

(4) Selezionare [Add multiple faces]

|                    | Add Face Option              |          |
|--------------------|------------------------------|----------|
| File Path          |                              | Browse   |
| Name Type          | Name_Describe_Wiegand_ID.jpg | Ø        |
| assign weigen type | public no                    | × .      |
| weigen no          | 0                            |          |
| Enable             | 2                            |          |
| Schedule Type      | Not use                      | <b>.</b> |

• Cliccare l'icona per settare il formato delle immagini da importare (NB: è necessario rinominare correttamente la foto per evitare errori di caricamento)

Sito: www.eternet.it

Eternet Srl Unipersonale

- Cliccare su [browse] e selezionare la cartella in cui è contenuta la libreria volti
- Cliccare su [confirm] e attendere che l'importazione venga completata

#### 4.4.4 Importazione di un volto in tempo reale

Nell'interfaccia di anteprima, quando una persona passa davanti al dispositivo, il dispositivo tenterà di catturarne il volto. Cliccare sull'icona sul lato destro del volto umano per vedere l'immagine catturata in tempo reale, come mostrato qui sotto:

| 192. 168. 1. 189                    |                                     | Preview Face                        | e List System Tr                    | affic Record                        | (A admin ≒) -□X                                                                                        |
|-------------------------------------|-------------------------------------|-------------------------------------|-------------------------------------|-------------------------------------|----------------------------------------------------------------------------------------------------|
| Face History                        |                                     |                                     |                                     |                                     |                                                                                                    |
| 2019-11-21                          | 2019-11-21                          | 2019-11-21                          | 2019-11-21                          | 2019-11-21                          |                                                                                                    |
| 14:44:42<br>Scare: 90               | 14:44:41<br>Score: 82               | 14:44:41<br>Score: 96               | 14:44:40<br>Score: 96               | 14:44:40<br>Score: 99               |                                                                                                    |
| 2019-11-21<br>14:44:40<br>Score: 99 | 2019-11-21<br>14:44:39<br>Score: 92 | 2019-11-21<br>14:44:39<br>Score: 95 | 2019-11-21<br>14:44:38<br>Score: 98 | 2019-11-21<br>14:44:38<br>Score: 95 |                                                                                                    |
| 2019-11-21<br>14:44:38<br>Score: 93 | 2019-11-21<br>14:44:37<br>Score: 85 | 2019-11-21<br>14:44:37<br>Score: 76 | 2019-11-21<br>14:44:36<br>Score: 93 | 2019-11-21<br>14:44:36<br>Score: 95 | Real time face     Q       Image: Date : 2019-11-21     2019-11-21       Time : 14:44:42     Score: 90 |
|                                     | (                                   | Capture                             | Open Directory                      | rn on Infrared ima                  |                                                                                                    |

Nella schermata [face history], selezionare l'immagine da importare sul dispositivo

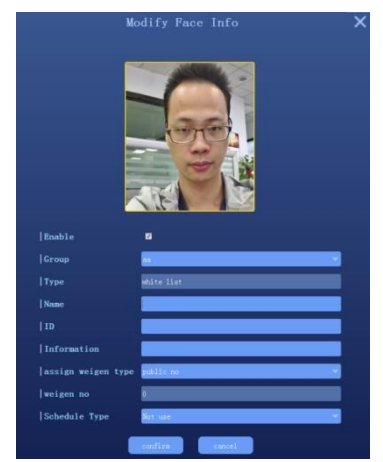

NB: per questa modalità di importazione, è necessario configurare anticipatamente i gruppi tramite la gestione

delle liste Sito: www.eternet.it

## 4.4.5 Importazione di una libreria di volti in formato binario

Il dispositivo supporta l'importazione di librerie volti in uno o più formati binari. Selezionare rispettivamente "single bin file" o "multiple bin file", come mostrato qui sotto:

| 192. 168. 1. 189          | Preview Face Li |                        |                     | Radmin ≒  | ) ( <b>-DX</b> )    |
|---------------------------|-----------------|------------------------|---------------------|-----------|---------------------|
| Group Type search by list | Group Name      | aa                     | <b>∳</b> Group Type |           |                     |
| group detail info         |                 |                        |                     |           |                     |
| picture                   |                 | Name                   |                     | Informati | add face            |
|                           |                 |                        |                     | (         | add multi face      |
|                           |                 |                        |                     | 1         | add group           |
|                           |                 |                        |                     |           | modify group        |
|                           |                 |                        |                     |           | delete group        |
|                           |                 |                        |                     |           | port single bin fil |
|                           |                 |                        |                     |           | mport multi bin fi  |
|                           |                 |                        |                     |           | export list         |
|                           |                 |                        |                     |           | sync audio          |
| Total 0 Page No 1/1       |                 | Auto Clean Expired Fac |                     | 1 →       |                     |

# 4.4.6 Esportazione della libreria

Nella schermata di gestione delle liste:

| 192. 168. 1. 189         | Preview Face Li      | st System Traffic |          | A admin ≒  | ) ( <b>-</b> ¤x)     |
|--------------------------|----------------------|-------------------|----------|------------|----------------------|
| Group Type search by lis | t <b>G</b> roup Name |                   | Group Ty | pe         |                      |
| group detail info        |                      |                   |          |            |                      |
| picture                  |                      | Name              |          | Informati) | add face             |
|                          |                      |                   |          | 1          | add multi face       |
|                          |                      |                   |          | 1          | add group            |
|                          |                      |                   |          |            | modify group         |
|                          |                      |                   |          |            | delete group         |
|                          |                      |                   |          |            | port single bin fil  |
|                          |                      |                   |          |            | mport multi bin file |
|                          |                      |                   |          |            | export list          |
|                          |                      |                   |          |            | sync audio           |
| Total 0 Page No 1/1      |                      | Auto Clean Expir  | ed Face  |            |                      |

- Cliccare su [export face list]
- Configurare il percorso sul quale salvare il file esportato

- Verranno esportati automaticamente tutti i gruppi presenti nella libreria volti, a seconda del nome del gruppo. Salvare il file in formato binario (.bin)
- ♦ Cliccare su "ok"

# 4.5 Controllo periferico

#### 4.5.1 Configurazione di base

Cliccare su [peripheral control] → [system setting] per accedere all'interfaccia di configurazione del sistema

| 192. 168. 100. 91 | Preview Fa      | ce List Syst | em Traffic Record | 1/ | (A admin ≒) -□X |
|-------------------|-----------------|--------------|-------------------|----|-----------------|
| peripheral        | System Volume   |              |                   |    | Mute            |
| Base              | IPC Dormancy(s) | 10           | 0                 |    | 🗹 Enable        |
| Gate Control      | Capture Path    |              |                   |    |                 |
| IO Config         |                 | IPC reheat   | factory           |    | -               |
| Wiegand Config    |                 | 110 100001   |                   |    |                 |
| display           |                 |              |                   |    |                 |
| fill light        |                 |              |                   |    |                 |
| serial ports      |                 |              |                   |    |                 |
| System            |                 |              |                   |    |                 |
| Parameter         |                 |              |                   |    |                 |
| Inland            |                 |              |                   |    |                 |
| opioad            |                 |              |                   |    |                 |
| About             |                 |              |                   | _  |                 |
|                   |                 |              | save              |    |                 |
|                   |                 |              |                   |    |                 |

# 4.5.2 Configurazione del cancello d'accesso

Cliccare su [peripheral control] → [opening control] per accedere all'interfaccia di controllo dell'accesso

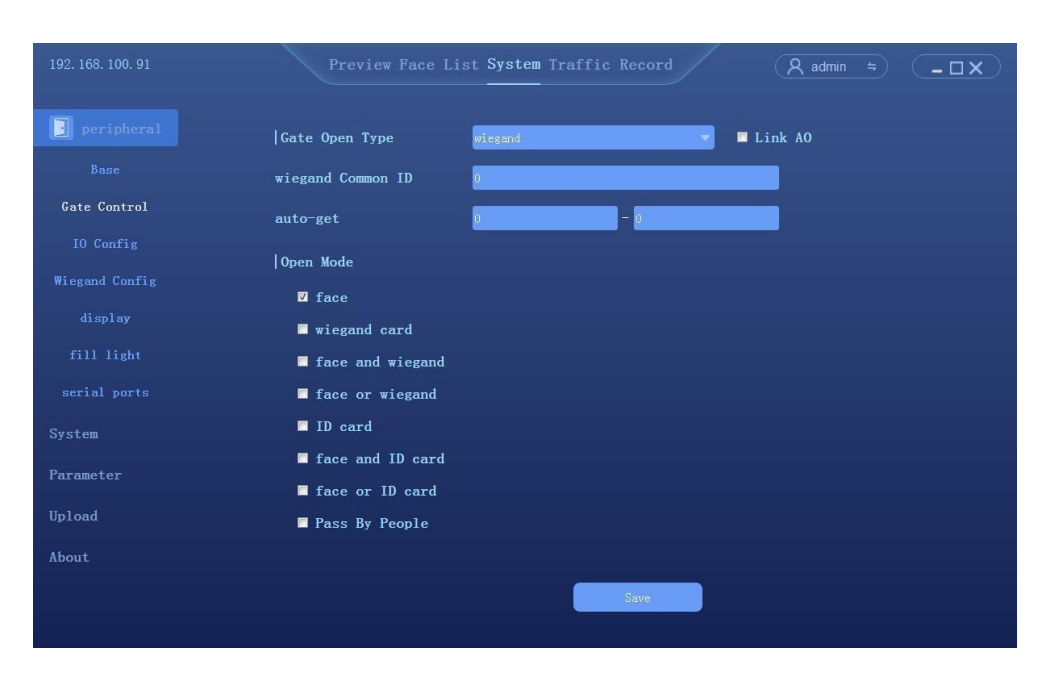

- [Gate open type]: consente di selezionare l'opzione relay o wiegand (bidirezionale)
- [Relay]: relay canale 0 (out0) o relay uscita canale 1 (out1)
- [Delay time]: tempo di attesa per l'apertura del cancello [Open mode]:

(1) [Face]: il volto rilevato corrisponde a un volto presente nel database e il cancello può essere aperto

(2) [Unification of face and ID card]: il volto rilevato corrisponde a un volto presente sulla tessera

ID e il cancello può essere aperto

(3) [Pass the gate]: una volta che il soggetto ha aperto il cancello

#### 4.5.3 Controllo GPIO

Cliccare su [peripheral control]  $\rightarrow$  [GPIO control] per accedere all'interfaccia di controllo GPIO

| 192. 168. 100. 91 | Preview I    | ace List S | <b>ystem</b> Traffic Rec | ord     | A admin | - <b>DX</b> |
|-------------------|--------------|------------|--------------------------|---------|---------|-------------|
| peripheral        | Alarm Out    |            |                          |         |         |             |
| Base              | Work Status  | Port1 🔻    | Normally open 🔹          | Refresh | Config  |             |
| Gate Control      | Trigger Mode |            |                          |         |         |             |
| IO Config         | White List   | Port1 🔻    | Close 💌                  | Test    |         |             |
| Wiegand Config    | Black List   | Port1 💌    | Close 👻                  | Test    | Refresh | Config      |
| display           | Alarm In     |            |                          |         |         |             |
| fill light        | AI State     | Port1 🔻    | Inquiry                  |         |         |             |
| serial ports      |              |            |                          |         |         |             |
| System            |              |            |                          |         |         |             |
| Parameter         |              |            |                          |         |         |             |
| Upload            |              |            |                          |         |         |             |
| About             |              |            |                          |         |         |             |
|                   |              |            |                          |         |         |             |
|                   |              |            |                          |         |         |             |

## 4.5.4 Configurazione Wiegand

Cliccare su [peripheral control]  $\rightarrow$  [wiegand configuration] per accedere all'interfaccia di configurazione wiegand.

| 192. 168. 100. 91 | Preview Fa       | ce List System | Traffic Recor | ·d        | Radmin ≒ | - <b>DX</b> ) |
|-------------------|------------------|----------------|---------------|-----------|----------|---------------|
| peripheral        | Wiegand Out      |                |               |           |          |               |
| Base              | Wiegand Protocol | Wiegand 34bit  | Refre         | sh Config | Advanced |               |
| Gate Control      | Wiegand PID      |                | Test          |           |          |               |
| IO Config         | Wiegand In       |                |               |           |          |               |
| Wiegand Config    | Wiegand Protocol | Wiegand 26bit  | Refre         | sh Config | Advanced |               |
| display           |                  |                |               |           |          |               |
| fill light        |                  |                |               |           |          |               |
| serial ports      |                  |                |               |           |          |               |
| System            |                  |                |               |           |          |               |
| Parameter         |                  |                |               |           |          |               |
| Upload            |                  |                |               |           |          |               |
| About             |                  |                |               |           |          |               |
|                   |                  |                |               |           |          |               |
|                   |                  |                |               |           |          |               |

- Protocollo Wiegand (uscita): wiegand 26 bit/wiegand 36 bit/wiegand 66 bit opzionale
- Numero Wiegand: per verificare che il wiegand funzioni a dovere
- Protocollo Wiegand (ingresso): wiegand 26 bit/wiegand 36 bit/wiegand 66 bit opzionale

#### 4.5.5 Configurazione del display

| 192. 168. 1. 189 | Preview Fa    | ace List Sys | tem Traffic | Record        | R admin ≒ | <b>x</b> ם-) |
|------------------|---------------|--------------|-------------|---------------|-----------|--------------|
| peripheral       | Brightness    |              | •           |               |           |              |
| Base             | Display Items | 🗹 Time       | ☑ IP        | 🗹 Face Number |           |              |
| Gate Control     |               |              |             |               |           |              |
| IO Config        |               |              |             |               |           |              |
| di spl ay        |               |              |             |               |           |              |
| fill light       |               |              |             |               |           |              |
| System           |               |              |             |               |           |              |
| Parameter        |               |              |             |               |           |              |
| Upload           |               |              |             |               |           |              |
| About            |               |              |             |               |           |              |
|                  |               |              |             |               |           |              |
|                  |               |              |             |               |           |              |
|                  |               |              |             | save          |           |              |
|                  |               |              |             |               |           |              |

# 4.5.6 Luce di riempimento

Cliccare su [peripheral control] → [fill light] per accedere all'interfaccia relativa alla luce di riempimento

| 192. 168. 100. 91  | Preview Face List Sys | stem Traffic Record | A admin ≒ -□X |
|--------------------|-----------------------|---------------------|---------------|
| peripheral<br>Base | light control         |                     |               |
| Gate Control       |                       |                     |               |
| IO Config          |                       |                     |               |
| Wiegand Config     |                       |                     |               |
| display            |                       |                     |               |
| fill light         |                       |                     |               |
| serial ports       |                       |                     |               |
| System             |                       |                     |               |
| Parameter          |                       |                     |               |
| Upload             |                       |                     |               |
| About              |                       |                     |               |
|                    |                       |                     |               |
|                    |                       |                     |               |

• Testare che la luce di riempimento funzioni correttamente

#### 4.5.7 Porta seriale

Cliccare su [peripheral control]  $\rightarrow$  [serial port] per accedere all'interfaccia della porta seriale

| 192. 168. 100. 91 | Preview Face List Syst | em Traffic Record | (A admin ≈) -□X |
|-------------------|------------------------|-------------------|-----------------|
| j peripheral      | Serial Ports Type send |                   |                 |
| Base              | 485 serial ports       |                   |                 |
| Gate Control      | Baud Rate 9600         | 🔻 🛛 Data Bit      | 8               |
|                   | Stop Bit 1             | Check Digit       | none            |
| IO Config         | Send Data              | Receive Data      |                 |
| Wiegand Config    |                        |                   |                 |
| display           |                        |                   |                 |
| fill light        |                        |                   |                 |
| serial ports      |                        |                   |                 |
| System            |                        |                   |                 |
| Parameter         |                        |                   |                 |
| Upload            | Clear Data Send        | Clear Data        |                 |
| About             |                        |                   |                 |
|                   |                        | Save              |                 |
|                   |                        |                   |                 |

• Tipo di porta seriale: invia / riceve

# 4.6 Configurazione del sistema

## 4.6.1 Configurazione dell'orario

Cliccare su [System]  $\rightarrow$  [Time] per accedere all'interfaccia di configurazione dell'orario

| 192. 168. 1. 189 | Preview F       | Pace List System Traffic Record                          | , admin ≒ 💶 🗙 |
|------------------|-----------------|----------------------------------------------------------|---------------|
| peripheral       | Device date     | 2019-11-21 11:47:18 C Modify Sync                        |               |
| System           | Timezone        | (UTC+08:00)Beijing,Taipei,Hong Kong Special Administrati |               |
| Network          | 🗏 Timezone adj  | 00 🗘 Minutes                                             |               |
| User             | ●Enable NTP tim | ing ©Disable NTP timing                                  |               |
| Parameter        | Timing interval | 24                                                       | Hour          |
| Upload           | Server address  | asia.pool.ntp.org                                        |               |
| About            |                 |                                                          |               |
|                  |                 |                                                          |               |
|                  |                 |                                                          |               |
|                  |                 |                                                          |               |
|                  |                 | Save Contraction                                         |               |

• [Device date]: per configurare l'orario del dispositivo (modalità: manuale o sincronizzazione col PC) • [NTP]: il dispositivo sincronizzerà l'orario col serve NTP connesso

Sito: www.eternet.it

#### 4.6.2 Configurazione della rete

|           | Network Card     | LANI        |         |         | -   |  |
|-----------|------------------|-------------|---------|---------|-----|--|
|           | MAC Address      |             |         |         |     |  |
|           | Network Satus    | 100M Full I |         |         |     |  |
| Network   | OHCP             |             |         |         |     |  |
|           | © Static IP      |             |         |         |     |  |
|           | IP Address       | 192         | . 168 . | 1       | 189 |  |
| 'arameter | Mask             | 255         | . 255 . | 255 .   | 0   |  |
| Jpload    | Gateway          | 192         | . 168 . | 1       | 1   |  |
| lbout     | ●Auto Obtain DNS |             |         |         |     |  |
|           | ⊙Use Following D | NS Address  |         |         |     |  |
|           | DNS1             | 111         | . 111   | . 111 . | 111 |  |
|           | DNS2             | 222         | . 222   | . 222 . | 222 |  |
|           | 🗹 Telnet         |             |         |         |     |  |

Cliccare su [System]  $\rightarrow$  [Network] per accedere all'interfaccia di configurazione della rete

#### 4.6.3 P2P

Cliccare su [System]  $\rightarrow$  [P2P] per accedere all'interfaccia di gestione del P2P

| 192. 168. 100. 91 | Preview Fa      | ce List <b>System</b> Traffic Record | /         | A admin | = | × |
|-------------------|-----------------|--------------------------------------|-----------|---------|---|---|
| peripheral        | Protocol Name   | FSAN                                 |           |         |   |   |
| 😥 System          | Enable          | 2                                    |           |         |   |   |
| Time              | Alarm Push      | 2                                    |           |         |   |   |
| Network           | Central Server  | 47. 104. 110. 10                     |           |         |   |   |
| P2P               | Device ID       | 02ee000200046e8eef9e                 |           |         |   |   |
| TF Card           | Status          | Registered successfully              |           |         |   |   |
| User              | P2P Version     | V07.10.04(2020-02-29-18)             |           |         |   |   |
| Parameter         | UPGRADE Version | V01.00.01(2019-05-30-18)             |           |         |   |   |
| Upload            |                 |                                      |           |         |   |   |
| About             |                 |                                      | 8         |         |   |   |
|                   |                 |                                      | 2         |         |   |   |
|                   | Android         | Apple ID                             | <u>12</u> |         |   |   |
|                   |                 | Save                                 |           |         |   |   |
|                   |                 |                                      |           |         |   |   |

• Cliccare su [download mobile app] → [scan ID add device] per accedere all'interfaccia dell'applicazione Faceeye interface. NB: l'indirizzo IP del dispositivo deve poter essere accessibile da reti esterne

#### 4.6.4 Tessere TF

| 192. 168. 100. 91 | Preview F | ace List Sys | tem Traffic Rec | ord    | (A admin ≒) -□X |
|-------------------|-----------|--------------|-----------------|--------|-----------------|
| peripheral        | TF Card   |              |                 |        |                 |
| 😥 System          |           |              |                 |        |                 |
| Time              |           |              |                 |        |                 |
| Network           |           |              |                 |        |                 |
| P2P               |           |              |                 |        |                 |
| TF Card           |           |              |                 |        |                 |
| User              |           |              |                 |        |                 |
| Parameter         |           |              |                 |        |                 |
| Upload            |           |              |                 |        |                 |
| About             |           |              |                 |        |                 |
|                   |           |              |                 |        |                 |
|                   |           |              |                 |        |                 |
|                   |           |              | Refresh         | Format |                 |

Cliccare su [System] → [TF Card] per accedere all'interfaccia di configurazione delle tessere TF

• Si consiglia di controllare in tempo reale lo stato della tessera TF

# 4.6.5 Gestione degli utenti

Cliccare su [System]  $\rightarrow$  [User] per accedere all'interfaccia di gestione degli utenti

| 192. 168. 100. 91 | Preview Face List System Traffic Record 🛛 🤗 admin 🗢 🗖 🗖 |
|-------------------|---------------------------------------------------------|
| peripheral        | Usr Name admin 🔻                                        |
| System<br>Time    | Old Password                                            |
| Network           | New Password                                            |
| P2P               |                                                         |
| TF Card<br>User   |                                                         |
| Parameter         |                                                         |
| Upload            |                                                         |
| About             |                                                         |
|                   |                                                         |
|                   | i zave                                                  |
|                   |                                                         |

# 4.7 Configurazione dei parametri

#### 4.7.1 Rilevamento volti

 $Cliccare \ su \ [System] \rightarrow [Parameter] \rightarrow [face \ detect] \ per \ accedere \ all'interfaccia \ di \ configurazione$ 

| 192. 168. 100. 91   | Preview Fac       | ce List <b>System</b> Traffic Record | R admin ≒ -□X |
|---------------------|-------------------|--------------------------------------|---------------|
| peripheral          | l ai ai l an i tu | <b>00</b>                            |               |
| System              | Score threshold   |                                      |               |
| 2 Parameter         | liveDetection     | – open                               |               |
| Face Detect         | Tolerance level   |                                      |               |
| Detect Min Area     | Traffic Interval  | •                                    | 0 S           |
| Face Schedule       | Dedupli Interval  | •                                    | 4 S           |
| Scene Audio         | helmet enable     | open 🖉                               |               |
| OSD<br>Video        | helmet traffic    | No traffic without a helmet          |               |
| Factory Calibration | temperature       | <b>☑</b> Enable                      |               |
| Upload              | normal degree     | 37. 3 ° C                            |               |
| About               | Compensate degree | 0.9 °C                               |               |
|                     |                   | save                                 |               |
|                     |                   |                                      |               |

- Accendere la rilevazione della temperatura
- Soglia di temperatura: verrà generato un allarme ogni volta che la soglia verrà superata
- Correzione della temperatura: compensazione a seconda della temperatura rilevata

#### 4.7.2 Dimensione minima del target rilevato

Cliccare su [System]  $\rightarrow$  [Parameter]  $\rightarrow$ [Detect target minimum size] per accedere all'interfaccia di configurazione

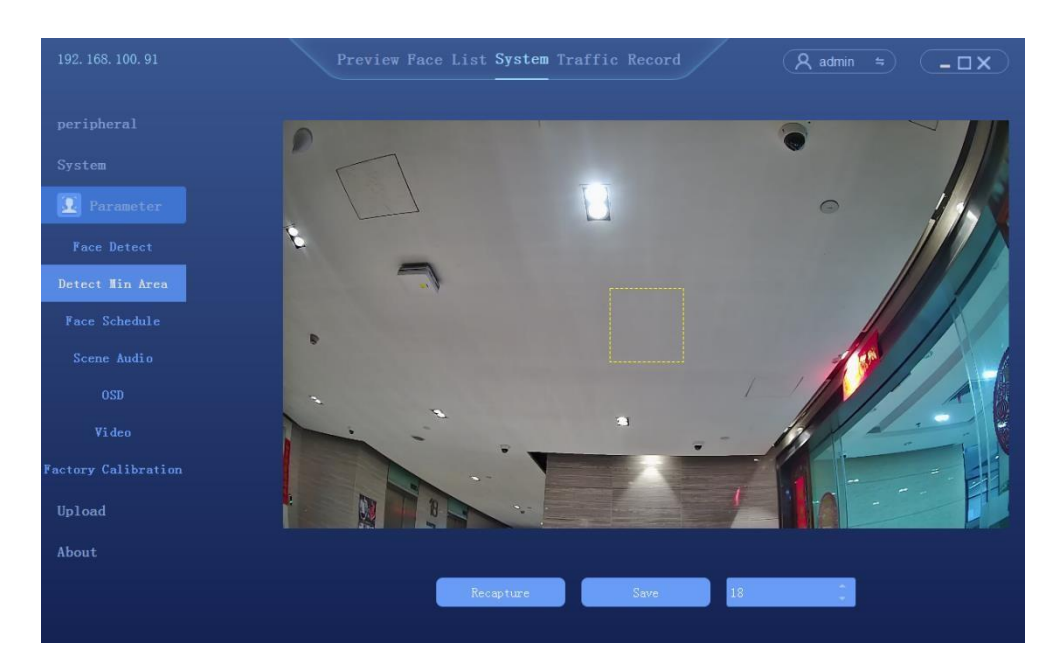

• La dimensione 1-82 del target rilevato è opzionale

# 4.7.3 Configurazione dell'invio

Click [System]  $\rightarrow$  [Parameter]  $\rightarrow$  [dispatching management] per accedere all'interfaccia di configurazione

| 192. 168. 100. 91   |              |          | st System Traffic |       | A adm | in 🗧 🗖 🗙    |
|---------------------|--------------|----------|-------------------|-------|-------|-------------|
| peripheral          | Schedule Ma  | anage    |                   |       |       |             |
| System              |              |          |                   |       |       | Wednesday T |
| 2 Parameter         |              |          |                   |       |       |             |
| Face Detect         |              |          |                   |       |       |             |
| Detect Min Area     |              |          |                   |       |       |             |
| Face Schedule       |              |          |                   |       |       |             |
| Scene Audio         |              |          |                   |       |       |             |
| OSD                 |              |          |                   |       |       |             |
| Video               |              |          |                   |       |       |             |
| Factory Calibration |              |          |                   |       |       |             |
| Upload              |              |          |                   |       |       |             |
| About               | Total 0 Page | e No 1/1 |                   |       | H     |             |
|                     |              |          | Add               | Clear |       |             |

Cliccare su [add] per accedere all'interfaccia di configurazione dei tempi di invio (possono essere impostati fino a 6 range di tempo differenti)

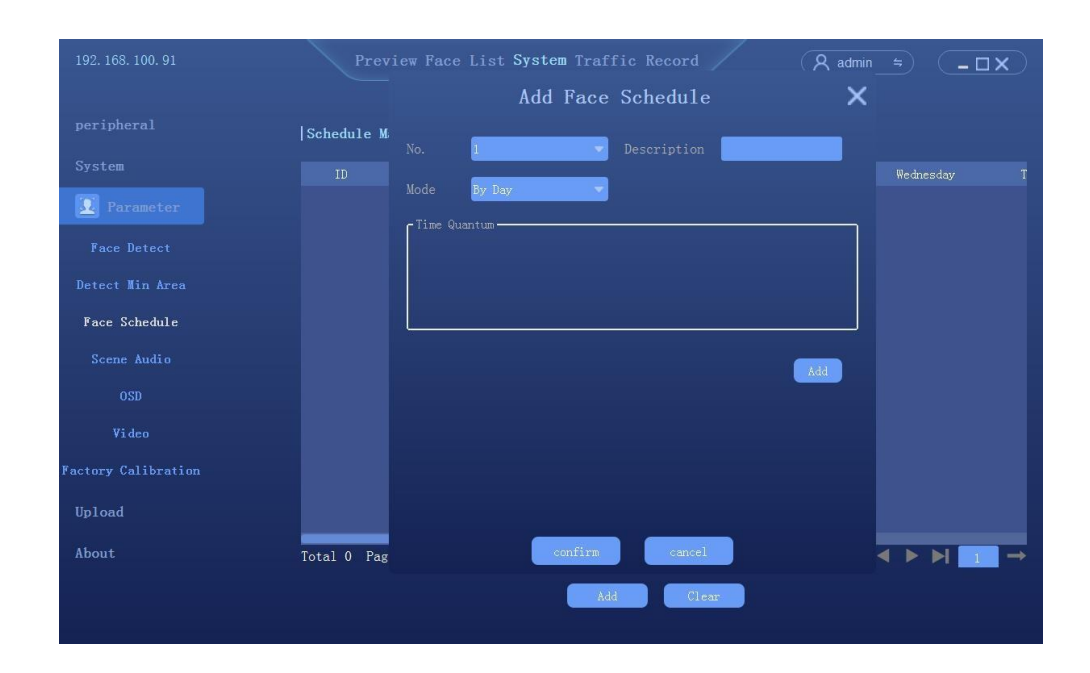

#### 4.7.4 Configurazione audio

Cliccare su [System] → [Parameter] → [Scene Audio] per accedere all'interfaccia di configurazione

| 192. 168. 100. 91 | Preview         | Face List <b>System</b> Tra | ffic Record | / (    | A admin ≒ | (- <b>D</b> X) |
|-------------------|-----------------|-----------------------------|-------------|--------|-----------|----------------|
|                   | Broadcast Mode  |                             |             |        |           |                |
|                   | Name            | -                           |             |        |           |                |
|                   | Scene           |                             |             |        |           |                |
|                   | Content         | Name + Scene                | Clear       | Config |           |                |
|                   | Passage         | 请通行                         |             | ▼ conf | ig import | Record         |
|                   | Stranger        | 未识别                         |             | - conf | ig import | Record         |
| Scene Audio       | ID Card         | 身份认证成功                      |             | conf   | ig import | Record         |
|                   | Admin Release   | 管理员放行                       |             | - conf | ig import | Record         |
|                   | Authorize Fail  | 服务器授权失败                     |             | 🔹 conf | ig import | Record         |
| ¥ideo             | AC Failed       | 请刷卡                         |             | - conf | ig import | Record         |
|                   | Helmet          | 请佩戴安全帽                      |             | - conf | ig import | Record         |
| Upload            | temperature Me; | 请将额头对准检测区域                  |             | 🔹 conf | ig import | Record         |
| About             | temperature Hi  | 体温过高                        |             | - conf | ig import | Record         |
| noout             | temperature Lo  | 体温过低请重新检测                   |             | - conf | ig import | Record         |
|                   | temperature Fa  | 请靠近检测区域                     |             | conf   | ig import | Record         |
|                   |                 |                             |             |        |           |                |

- La modalità di trasmissione può essere personalizzata
- Tutti i comandi vocali possono essere importati o registrati (il sistema operativo del computer deve essere dotato delle funzioni TTS Windows)

#### 4.7.5 Configurazione OSD

Clicare su [System]  $\rightarrow$  [Parameter]  $\rightarrow$  [OSD] per accedere all'interfaccia di configurazione

| 192. 168. 100. 91   | Preview F     | ace List System Traffic Record |
|---------------------|---------------|--------------------------------|
| peripheral          | Display name  |                                |
| System              | Channel name  |                                |
| 2 Parameter         | Time and date |                                |
| Face Detect         | Time format   | 24-hour 🔻                      |
| Detect Min Area     | Date format   | XX-XX-XXXX month-day-year      |
| Face Schedule       | OSD size      | 12                             |
| Scene Audio         |               |                                |
| OSD                 |               |                                |
| Video               |               |                                |
| Factory Calibration |               |                                |
| Upload              |               |                                |
| About               |               |                                |
|                     |               | save                           |
|                     |               |                                |

# 4.7.6 Configurazione dei parametri video

Cliccare su [System] → [Parameter] → [Video parameter setting] per accedere all'interfaccia di configurazione

| 192. 168. 100. 91   | Preview Fa       | ce List <b>System</b> Traffic | Record  | A admin ≤ | <b>-</b> |
|---------------------|------------------|-------------------------------|---------|-----------|----------|
| peripheral          | Ability type     | Main stream                   |         |           |          |
| System              | Stream type      | Integrated                    |         |           |          |
| 🗵 Parameter         | Resolution       | HD1080F(1920 * 1080)          |         |           |          |
| Face Detect         | Bitrate Type     | Constant bit rate             | -       |           |          |
| Detect Min Area     | Bitrate          | Self-Define(16-4000Kbps)      |         |           |          |
| Face Schedule       |                  | 2560                          | kbps    |           |          |
| Scene Audio         |                  |                               |         |           |          |
| OSD                 | Frame rate       | 30                            |         |           |          |
| Video               | Pic quality      | Best                          |         |           |          |
| Factory Calibration | Enc type         | H264                          |         |           |          |
| Upload              | I frame interval | 30                            | (1-255) |           |          |
| About               |                  |                               |         |           |          |
|                     |                  |                               | save    |           |          |
|                     |                  |                               |         |           |          |

# 4.7.7 Calibrazione di fabbrica

 $Cliccare \ su \ [System] \rightarrow [Parameter] \rightarrow [Factory \ calibration] \ per \ accedere \ all'interfaccia \ di \ configurazione$ 

| 192. 168. 100. 91   | Preview Fa        | ce List <b>System</b> Tra | ffic Record  | / | A admin | 4) | - <b>- x</b> ) |
|---------------------|-------------------|---------------------------|--------------|---|---------|----|----------------|
| peripheral          | similarity        | 80                        |              |   |         |    |                |
| System              | Score threshold   |                           |              |   |         |    |                |
| 🗵 Parameter         |                   |                           |              |   |         |    |                |
| Face Detect         |                   | Check Password            |              | × |         |    |                |
| Detect Min Area     |                   |                           |              |   |         |    |                |
| Face Schedule       |                   |                           |              |   |         |    |                |
| Scene Audio         |                   |                           | _            |   |         |    |                |
| OSD                 |                   | confirm can               | el           |   |         |    |                |
| Video               | Inelmet traffic   | No traffic with           | out a neimet |   |         |    |                |
| Factory Calibration | temperature       | ☑ Enable                  |              |   |         |    |                |
| Upload              | normal degree     | 37. 3                     |              |   |         |    |                |
| About               | Compensate degree | 0.9                       |              |   |         |    |                |
|                     |                   |                           | save         |   |         |    |                |
|                     |                   |                           |              |   |         |    |                |

# 4.8 Caricamento dei dati

Cliccare su [System]  $\rightarrow$  [Data upload] per accedere all'interfaccia di configurazione

| 192. 168. 100. 91 |              | Race List System Traffic Record (♀ admin ≒) -□× |
|-------------------|--------------|-------------------------------------------------|
| peripheral        | FTP          | ■ Enable ■ Capture Image ■ Fullview Image       |
| System            | FTP Address  |                                                 |
| Parameter         | FTP Port     | 21                                              |
| 🛈 Upload          | User Name    |                                                 |
| Upload            | Password     |                                                 |
| About             | Upload Path  |                                                 |
|                   |              | Test                                            |
|                   | HTTP         | Enable Eace Capture 🛛 Face Compare              |
|                   | HTTP Address | http://0.0.0.0                                  |
|                   | BEATTIM      |                                                 |
|                   |              | Test                                            |
|                   |              |                                                 |
|                   |              | Save                                            |
|                   |              |                                                 |

• Caricamento dei dati: FTP/HTTP bidirezionale

## 4.9 Informazioni di sistema

#### 4.9.1 Informazioni di sistema

Cliccare su [System]  $\rightarrow$  [About] per accedere all'interfaccia di configurazione

| 192. 168. 100. 91 | Preview Face List         | System Traffic Record | A admin 🗢 🗖 🗛 |
|-------------------|---------------------------|-----------------------|---------------|
|                   | Device Name               |                       | Save          |
|                   | Device ID                 |                       |               |
|                   | Serial Number             | 02ee000200046e8eef9e  |               |
|                   | Resolution                | 1280x720-P60          |               |
|                   | Soft Version              | 1.1.0 2020-03-05      |               |
| Device Info       | Version Description       | Official Version      |               |
|                   | Algorithmic Model Version | v3.5_20_03_03         |               |
|                   | Live Detect Version       | v1. 0. 0              |               |
|                   | VMS Version               | 1. 1. 0. 8            |               |
|                   | ISP Version               | H-ISP-V1. 0. 1        |               |
|                   |                           |                       |               |
|                   |                           |                       |               |
|                   |                           |                       |               |

- Nome: si configura automaticamente
- Serial number: mostra il seriale number della telecamera
- Risoluzione del display: mostra la risoluzione dello schermo della telecamera
- Versione del firmware: mostra l'attuale versione firmware della telecamera
- Descrizione della versione: fornisce una descrizione della versione firmware attuale
- Versione dell'algortimo facciale: mostra la versione dell'algoritmo facciale utilizzato dalla telecamera
- Versione Client: mostra la versione del software Client della telecamera

#### 4.9.2 Aggiornamento del sistema

Cliccare su [System configuration] → [system information] per accedere all'interfaccia di configurazione

| 192. 168. 1. 189 | Preview Face List System Traffic Record |
|------------------|-----------------------------------------|
| peripheral       | Upgrade File Browse                     |
| System           |                                         |
| Parameter        |                                         |
| Upload           |                                         |
| () About         |                                         |
| Device Info      |                                         |
| Upgrade          |                                         |
|                  |                                         |
|                  |                                         |
|                  |                                         |
|                  |                                         |
|                  |                                         |
|                  | Upgrade                                 |

# 4.9.3 Diagnosi del sistema

Cliccare su [System configuration]  $\rightarrow$  [System information]  $\rightarrow$  [System Diagnostics] per accedere all'interfaccia di configurazione

| 192. 168. 100. 91 | Preview Face List System Traffic Record (႙ admin ≈) -□×                                              |
|-------------------|----------------------------------------------------------------------------------------------------|
|                   |                                                                                                    |
|                   | System Diagnose                                                                                      |
|                   | System Diagnosing<br>[Uhload] 2020/03/11 11:40:28                                                    |
|                   | rype, Fri<br>Status: Not Use<br>Type: HTTP<br>Status: Not Use                                        |
|                   |                                                                                                    |
|                   | [System Memory] 2020/03/11 11:40:28<br>Total: 2254348B<br>Free: 87868KB                              |
|                   | Buffer: 372AB<br>Cached: 33976KB                                                                     |
| Di agnose         | [Wifi] 2020/03/11 11:40:28<br>Status: Not Support<br>[46] 2020/03/11 11:40:28<br>Status: Not Support |
|                   | Refresh                                                                                              |

# 4.10 Accesso alle registrazioni

E' possibile eseguire una query sui dati raccolti ed esportare le registrazioni (anche in formato Excel)

| 192. 168. 1. 189 | Preview Fa            | ce List System Tra | ffic Record | A admin | <b>x</b> ם- |
|------------------|-----------------------|--------------------|-------------|---------|-------------|
| Start Time       | 2019-11-21 00:00:00   |                    | •           |         |             |
| Stop Time        | 2019-11-21 23:59:59   |                    |             |         |             |
| Search Type      | No addicted condition |                    |             |         |             |
|                  |                       |                    |             |         |             |
|                  |                       |                    |             |         |             |
|                  |                       |                    |             |         |             |
|                  |                       |                    |             |         |             |
|                  |                       |                    |             |         |             |
|                  |                       |                    |             |         |             |
|                  |                       |                    |             |         |             |
|                  |                       |                    |             |         |             |
|                  |                       | Search             |             |         |             |

 Impostazione del periodo di query: data e orario di inizio e fine Selezionare il tipo di ricerca:

 Query senza informazioni addizionali: esegue la query su tutte le registrazioni del periodo corrispondente

 A seconda della tipologia di accesso: gestione delle liste, pass, documento ID, passaggio autorizzato, accesso sconosciuto

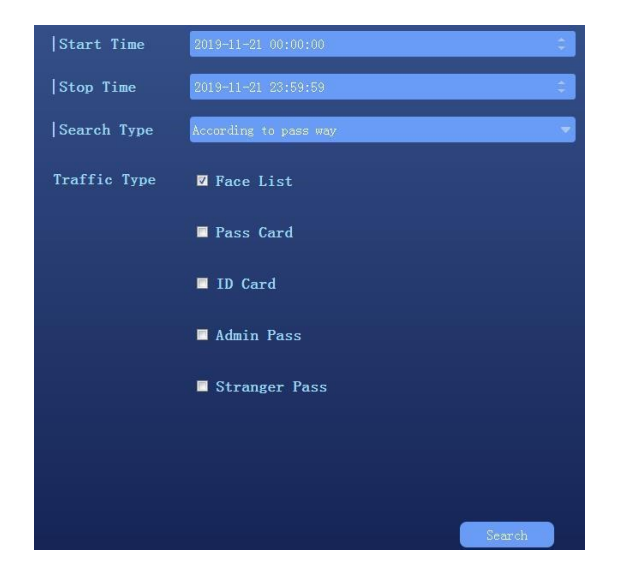

A seconda della lista: white list, blacklist, lista di visitatori
Sito: www.eternet.it
Eternet Srl Unipersonale

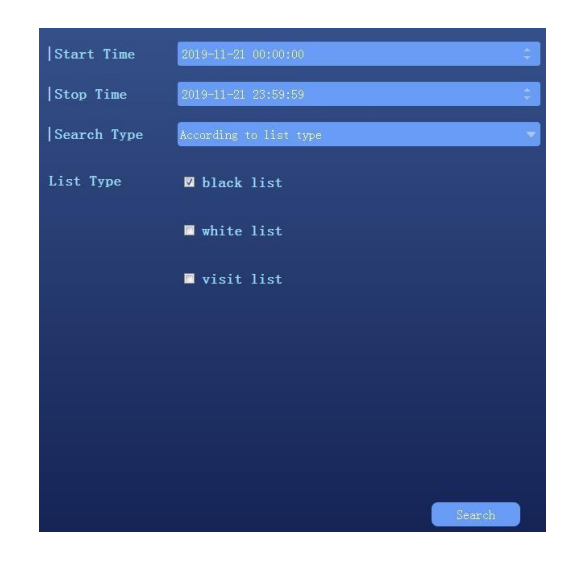

(4) A seconda di altre informazioni: nome inserito o numero identificativo

| Start Time  | 2019-11-21 00:00:00            | 0        |
|-------------|--------------------------------|----------|
| Stop Time   | 2019-11-21 23:59:59            | ¢        |
| Search Type | According to infomation        | <b>T</b> |
|             | Fuzzy query                    |          |
|             | Inquiry Type Inquiry By Name 🔻 |          |
|             |                                |          |
|             |                                |          |
|             |                                |          |
|             |                                |          |
|             |                                |          |
|             |                                |          |
|             | Se                             | arch     |

(5) A seconda del periodo scelto

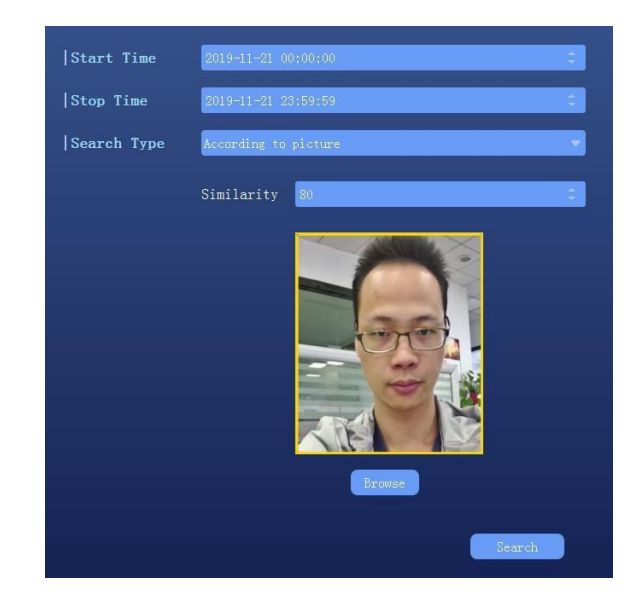

• I risultati della query vengono visualizzati come segue:

| 192. 168. 1. 189 Preview Face List System Traffic Record |              |          |                        |                                    |  |  |                       |        |
|----------------------------------------------------------|--------------|----------|------------------------|------------------------------------|--|--|-----------------------|--------|
| No                                                       | Picture      | Templete | Time                   | Similarity In Out Type\uth Traffic |  |  | ID                    | Name   |
|                                                          |              |          |                        |                                    |  |  |                       |        |
|                                                          |              |          | 2019-11-21<br>14:18:22 |                                    |  |  |                       |        |
|                                                          |              |          | 2019-11-21<br>14:22:01 |                                    |  |  | (Loss of information) |        |
|                                                          |              |          | 2019-11-21<br>14:40:57 |                                    |  |  | (Loss of information) |        |
| Total                                                    | . 30 Page No | 1/3      |                        |                                    |  |  | I≪ ◆ ► ► 1 → Export   | Return |